## Sådan henvender du dig digitalt til Byggeri

Gå til Esbjerg kommunes hjemmeside – Henvendelse til Byggeri

Klik på knappen "Henvendelse til Byggeri" en ny side åbnes.

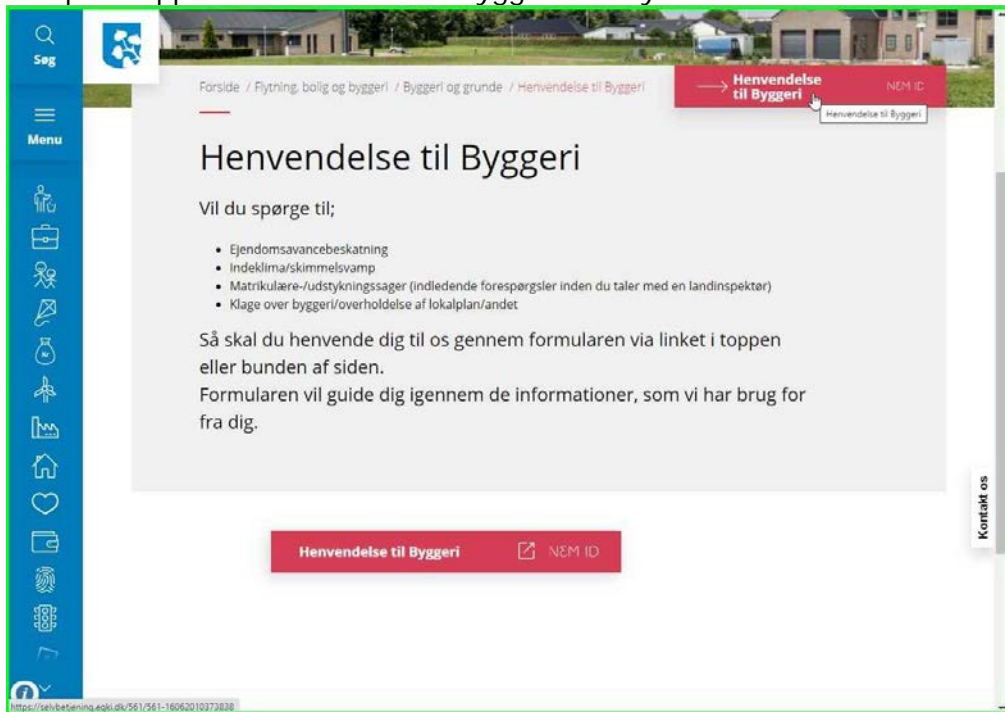

Klik "Fortsæt til NemLog-in"

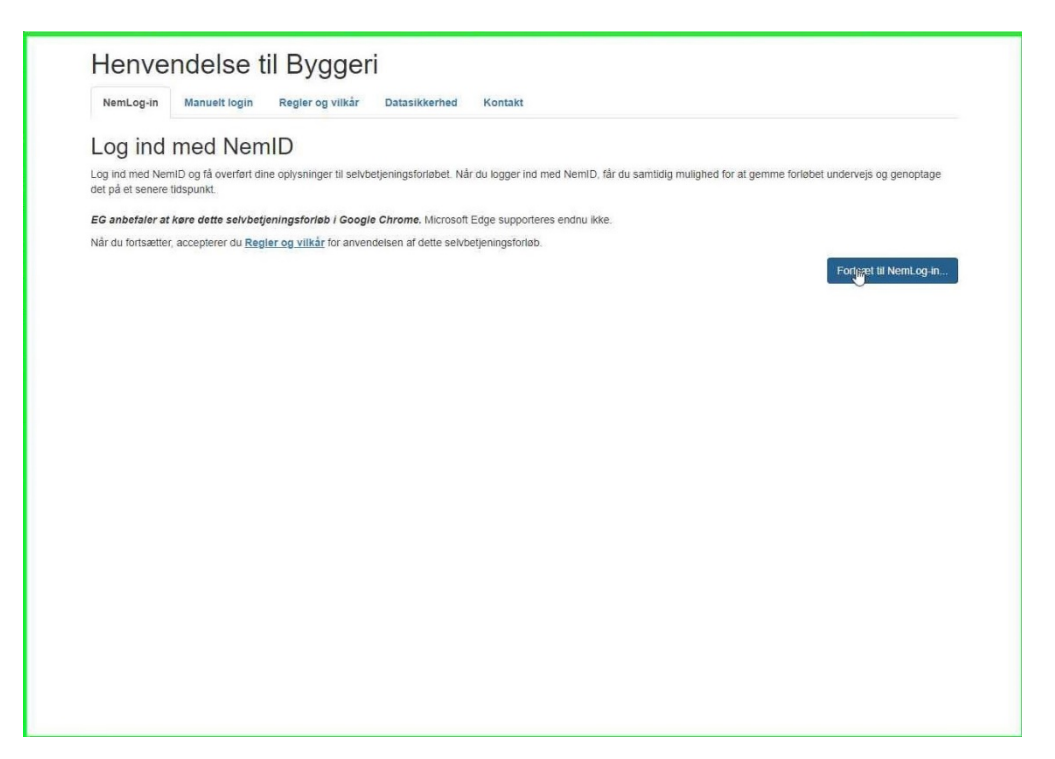

## Log ind med dit nem-id

| Eog partice insgister 7                                                                                                    | d nøglefil >                                                                                                    |
|----------------------------------------------------------------------------------------------------|----------------------------------------------------------------------------------------------------|
| Signaturcentral                                                                                                    | ? Driftstatus                                                                                                    |
| NemLog-in                                                                                                    | Normal drift                                                                                                    |
| Bruger-id DHu                                                                                                    | Usk mig<br>Databeskyttelsesforordningen                                                                                                    |
| Adgangskode Næste                                                                                                    | Når du anvender Nemt.og-in til at bekræfte din identitet,<br>bliver dine personoplysninger behandlet af<br>Diglalliseringsstyrelsen. Vi indsamler data fra dit KrenID,<br>herunder dit CPR-numer. Vi opbevarer, af<br>sikkerhedsmassige årsager, en historik over din<br>anvendelse af NemLog-in i 6 måneder.<br>Læs mers om behandlingen af dine bersonoplysninger og<br>gine rætigheder her |
| I Husk jeg vil logge ind med nøglefil<br>Bemark: NemLog-in gemmer en cookie på din computer for at husk<br>ind med nøglefil | Kere information Silkstritted Silkstritted Hale III loo nå Loo nå vnear Gon Namløo-in Cooks, så Hamiloo-in Bastil Hamilo Forny Hamilo                                                                                                    |
|                                                                                                    |                                                                                                    |
|                                                                                                    | Webtilgængelighed                                                                                                    |
|                                                                                                    | Webtilgængelighed<br>- Tilgængelighedserklæring (nvt.vindue)                                                                                                    |
|                                                                                                    | Webtilgængelighed<br>- Tilgængelighedserklæring.(nvt.vindue)<br>Log af anbefaling                                                                                                    |

## Kun for erhvervskonti

Indtast adresse og postnr. for firmaet du tilhører. <u>Klik "Søg"</u> Vælg produktionsenhed for dit firma i rullemenuen

| væig prou                                                                                     | ukuonsenned                                                                                                    |
|-----------------------------------------------------------------------------------------------|----------------------------------------------------------------------------------------------------|
| Du er logget ind med CVR-<br>afgøre, hvilken produktions<br>at søge herunder.                 | -nummer 29189803. I forbindelse med dit login kunne vi ikke<br>senhed du kommer fra. Vælg den korrekte produktionsenhed ved                                                  |
| Udfyld et eller flere søgekrit<br>Hvis listen med søgeresult<br>di tilfdie videlinere sonekri | Iterier og klik på 'Søg'. Det er muligt at søge på dele af et ord.<br>ater er lang, eller den virksomhed du søger ikke bliver vist, kan<br>ligter for at horsæver søgnonnen. |
| Produktionsenhed                                                                              | nonor na maanaarto arginingon.                                                                                                    |
| Gade                                                                                          | Nr. Postnummer                                                                                                    |
|                                                                                               | Sog                                                                                                    |
|                                                                                               | Vælg produktionsenhed                                                                                                    |
| : 4"9                                                                                         |                                                                                                    |
|                                                                                               |                                                                                                    |
|                                                                                               |                                                                                                    |
|                                                                                               |                                                                                                    |

Udfyld "Sagsnavn" og beskriv din henvendelse i tekstfeltet Klik "Næste"

| EG Selvbetjening Udfyld | Regler og vilkår Datasikkerhed Kontakt                    | Log ud +       |
|-------------------------|-----------------------------------------------------------|----------------|
|                         |                                                           |                |
| 6                       | Formål med henvendelsen                                   |                |
| Formål med henvendelsen | Hvad draiar benvendelsen sig om 2                         |                |
| Ansøger                 | The dieje henvendelsen sig om :                           |                |
| Findamman               | Sagsnavn "                                                |                |
| cjendommen              | Avancebeskatning                                          |                |
| Resuméside              | Landzonesag                                               |                |
| Kvittering              | □ Klage                                                   |                |
|                         | Forespørgsel                                              |                |
|                         |                                                           |                |
|                         | Giv eventuelt en uddybelse af årsagen til din henvendelse |                |
|                         | Testsag                                                   |                |
|                         |                                                           |                |
|                         |                                                           |                |
|                         |                                                           |                |
|                         | N                                                         |                |
|                         |                                                           |                |
|                         |                                                           | <b>b</b> aeste |
|                         |                                                           |                |
|                         |                                                           |                |
|                         |                                                           |                |
|                         |                                                           |                |
|                         |                                                           |                |

Udfyld ansøgers kontaktoplysninger så detaljeret som muligt. Klik "Næste"

| EG Selvbetjening Udfyld | Regler og vilkår Datasikkerhed Kontakt | Log ud + |
|-------------------------|----------------------------------------|----------|
|                         | A                                      |          |
| Formål med henvendelsen | Ansøger<br>Kontaktoplyspinger          |          |
| Ansøger                 | Visteentedees east                     |          |
| Ejendommen              | I                                      |          |
| Resuméside              | Ansøgers navn *                        |          |
| Kvittering              |                                        |          |
|                         | Adresse *                              |          |
|                         | Postnummer *                           |          |
|                         | Ву *                                   |          |
|                         | Telefonnummer *                        |          |
|                         | Mailadresse *                          |          |
|                         | CVR-nummer                             |          |
|                         |                                        |          |

Udfyld ejendommens oplysninger så detaljeret som muligt. Klik "Næste".

OBS: Avancebeskatningssager skal udfyldes med matrikelnr., ejerlav og ejendomsnr., er de ikke udfyldt kan vi ikke behandle sagen.

| EG Selvbetjening Udfyld | Regler og vilkår Datasikkerhed Kontakt Log ud+                                                                  |  |
|-------------------------|----------------------------------------------------------------------------------------------------|--|
|                         |                                                                                                    |  |
|                         | Ejendommen                                                                                                    |  |
| Formai med nenvendelsen | Angiv ejendommens beliggenhed                                                                                   |  |
| Ansøger                 | Adresse *                                                                                                    |  |
| Ejendommen              | Torvegade 74                                                                                                    |  |
| Resuméside              | Postnummer '                                                                                                    |  |
| Kvittering              | 6700                                                                                                    |  |
|                         | By *                                                                                                    |  |
|                         | Esbjerg                                                                                                    |  |
|                         | Matrikelnummer                                                                                                  |  |
|                         | 12s                                                                                                    |  |
|                         | Ejerlav                                                                                                    |  |
|                         | Esbjerg, Esbjerg Jorder                                                                                         |  |
|                         | Ejendomsnummer                                                                                                  |  |
|                         | 176779                                                                                                    |  |
|                         | Vær opmærksom på, at ved henvendelser, der drejer sig om Avancebeskatning skal matrikelnummer og ejendomsnummer |  |
|                         | udfyldes.                                                                                                    |  |
|                         | HVISING TIKKE ON ONLY TO TKOT KOT KAT OPTIOLOGI UT I SAD.                                                       |  |
|                         |                                                                                                    |  |
|                         | Forrige Næste                                                                                                   |  |

Gennemlæs informationerne og sæt flueben ved "Jeg bekræfter, at de indtastede oplysninger er korrekte" hvis du ikke har ændringer til indsendelsen.

Klik "Send".

Din henvendelse er nu afsendt.

|  | Adresse                                                                                                    | Torvegade 74                                                                    |
|--|----------------------------------------------------------------------------------------------------|---------------------------------------------------------------------------------|
|  | Postnummer                                                                                                    | 6700                                                                            |
|  | Ву                                                                                                    | Esbjerg                                                                         |
|  | Matrikelnummer                                                                                                    | 12s                                                                             |
|  | Ejerlav                                                                                                    | Esbjerg, Esbjerg Jorder                                                         |
|  | Ejendomsnummer                                                                                                    | 176779                                                                          |
|  | Vær opmærksom på, at ved henvende<br>udfyldes.                                                                                                    | elser, der drejer sig om Avancebeskatning skal matrikelnummer og ejendomsnummer |
|  | Hvis de ikke bliver udfyldt, kan vi ikke                                                                                                    | e behandle din sag.                                                             |
|  | Databeskyttelsesrådgiver                                                                                                    | samt registrering og videregivelse af oplysninger                               |
|  | Din kommunes DPO oplysninger                                                                                                    |                                                                                 |
|  | Telefonnummer +45 7616 1616<br>E-mail Se www.esbjergkommune.dk / Om kommunen / Databeskyttelsesrådgiver<br>Kommunen databeskyttelsesrådgiver<br>Du kan kontakte databeskyttelsesrådgiveren på <u>www.esbjerg.dk/databeskyttelse</u><br>Du har ret til at klage til Datatisynet over Kommunens behandling af dine personlige optysninger.<br>På Datatisynet dik kan du læse mere om atabeskyttelsesrådgiverens role.<br>Kommunen registrering og videregivelse af optysninger<br>Kommunen stellst rolmsatisynet over kommunens behandling af otne offentlige myndigheder, private virksom<br>m.fl., der har lovmæssigt fræv på optysningere eller samatelger med kommunen.<br>Kommunen stellst optysningeren dra opbevaringspilgten udløber og et eventuelt arkiveringskrav er opfydt. Når optysninger et<br>arkiveret eller slettet, har Kommunen ikke længere adgang til dem.<br>Du har ret til at vide, hvilke optjøsninger (Marmannen har om dig, og du kan kræve forkete optysninger retel eller slettet. |                                                                                 |
|  |                                                                                                    |                                                                                 |
|  |                                                                                                    |                                                                                 |
|  | Bekræftelse                                                                                                    |                                                                                 |
|  | Jeg bejræfter, at de indtastede oplysninger er korrekte. *                                                                                                    |                                                                                 |
|  | Forrige                                                                                                    | Send                                                                            |